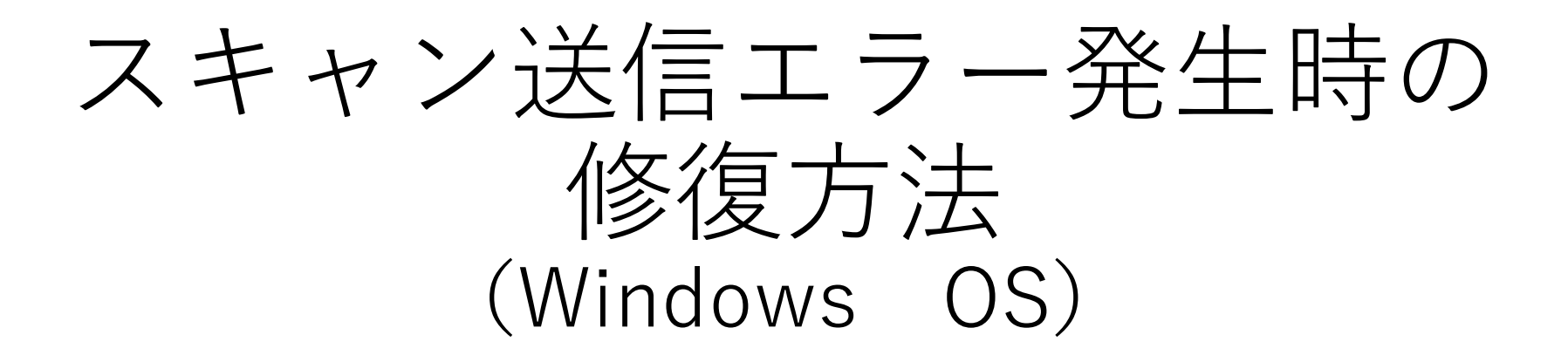

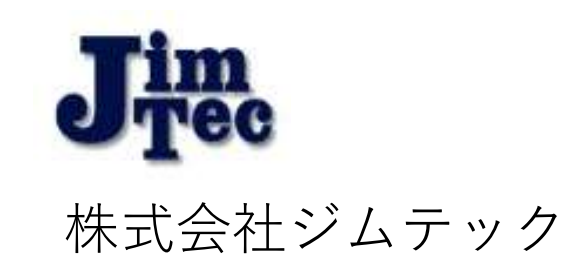

### 突然スキャンが使用できなくなる原因として、 下記が考えられます。

- ① Windowsアップデートが原因の場合  $\rightarrow$  (P.3)
- ② ネットワークプロファイルが変更されている場合 → (P.9)
- ③ アンチウィルスソフトがインストールされている場合 → (P.15)
- ④ 共有ファイル名を変更された場合 → (P.16)
- **⑤ 異なるネットワークに接続されている場合 → (P.17)**

まずはこちらをお試しいただき、それでも改善が見られないようでしたら、 再度弊社までご連絡ください。

Windowsアップデート (1)が原因の場合

### 検索ボックスに【コントロールパネル】 もしくは【con】と入力し、コントロール パネルの画面を開きます。

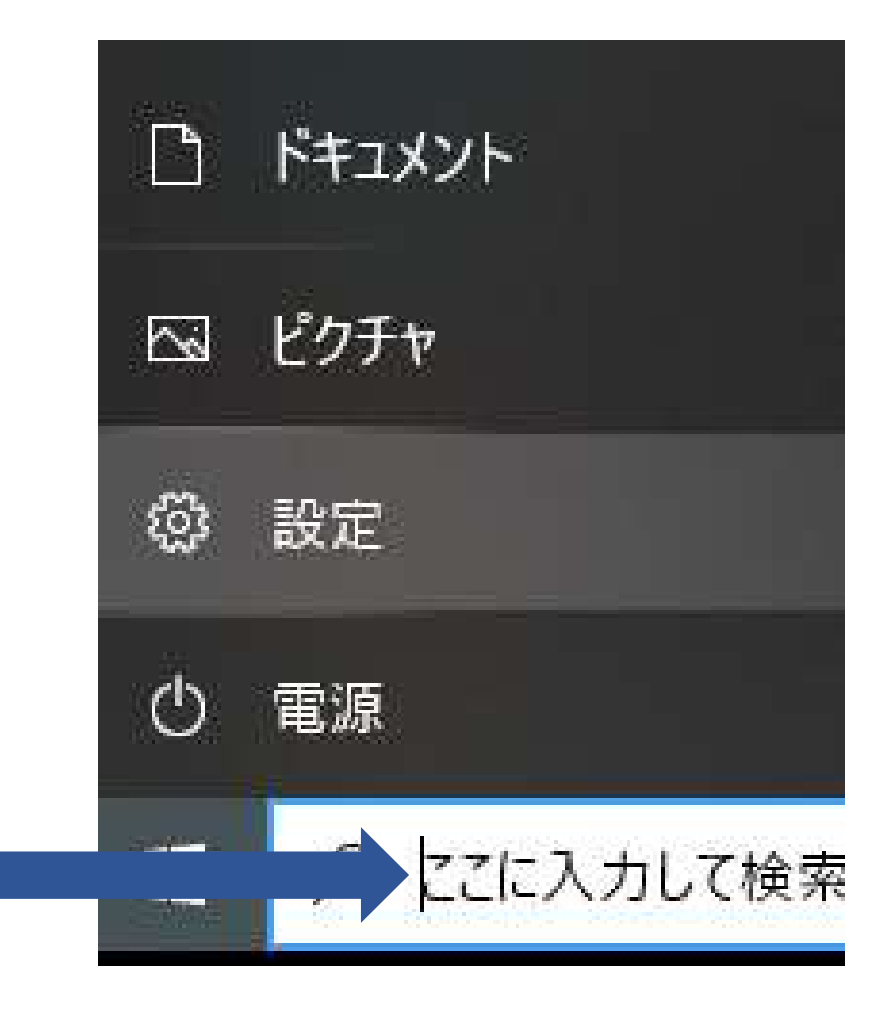

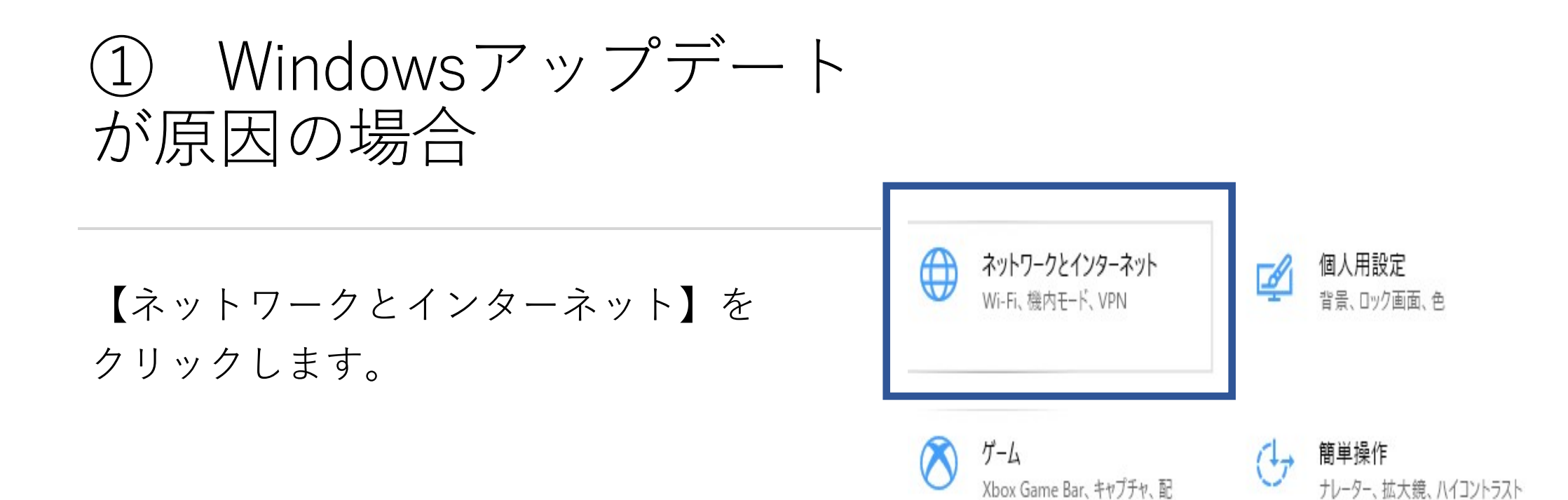

信、ゲームモード

① Windowsアップデート が原因の場合

【ネットワークと共有センター】を クリックします。

NAM YY HUZ プロパティ データ使用状況 利用できるネットワークの表示 ₿ 周囲の接続オプションを表示します。 ネットワークの詳細設定 アダプターのオプションを変更する ネットワーク アダプターを表示して接続設定を変更します。 Ş ネットワークと共有センター \$ 接続先のネットワークについて、共有するものを指定します。 ネットワークのトラブルシューティング ツール Ŵ 7の問題を診断し、解決します。 ハードウェアと接続のプロパティを表示する

# ① Windowsアップデート が原因の場合

【共有の詳細設定の変更】を クリックします。 コノドロニルハヤルキケフドノニノビュノフニケフドキケフドノニノと大常とノフニ

- → · ↑ <sup>1</sup>/<sub>2</sub> > コントロール パネル > ネットワークとインターネット > ネットワー

コントロール パネルホーム

アダプターの設定の変更 共有の詳細設定の変更

メディア ストリーミング オプション

基本ネットワーク情報の表示と接続

アクティブなネットワークの表示

J-WiFi5F\_5G 2 パブリック <mark>ネットワー</mark>ク

ネットワーク設定の変更 ・ 新しい接続きたけネットワークのセット 6

## ① Windowsアップデート が原因の場合

#### (Windows10) パスワード保護共有を無効にする。→保存を押して終了

メディアストリーミングオプションの選択...

ファイル共有の接続

Windows では、128 ビット暗号化を使用してファイル共有の接続が保護されます。デバイスによっては 128 ビット暗号化をサポートしないため、40 ビット暗号化または 56 ビット暗号化を使用する必要があります。

128ビット暗号化を使用してファイル共有の接続を保護する(推奨)
 40ビット暗号化または 56ビット暗号化を使用するデバイスのためのファイル共有を有効にする

パスワード保護共有

パスワード保護共有が有効の場合、このコンピューターでユーザーアカウントとパスワードを持つ人のみが、共有ファイル、このコンピューターに接続しているプリンター、パブリックフォルダーにアクセスできます。他の人がアクセスできるようにするには、パスワード保護共有を無効にしてください。

7

パスワード保護共有を有効にする
 パスワード保護共有を無効にする

## ① Windowsアップデート が原因の場合

### (Windows11) パスワード保護共有をオフにする。→保存を押して終了

| パブリック ネットワーク                                                                            | ~                 |
|-----------------------------------------------------------------------------------------|-------------------|
| すべてのネットワーク                                                                              | ^                 |
| <b>パブリック フォルダーの共有</b><br>ネットワーク上の他のユーザーにパブリック フォルダー内のファイルの読み取りと書き込みを許可する                | <b>7</b> T        |
| ファイル共有の接続<br>128 ビット暗号化をサポートするデバイスに使用する                                                 | 128 ビット暗号化 (推奨) 🗸 |
| <b>パスワード保護共有</b><br>この PC のユーザー アカウントとバスワードを持つユーザーのみが、共有ファイル、ブリンター、バブリック フォルダーにアクセスできます | 77                |

8

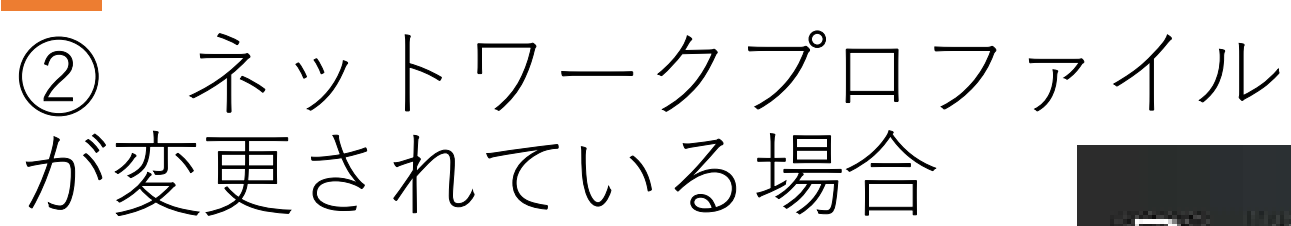

(Windows10/11 共通)

【設定】をクリックします。

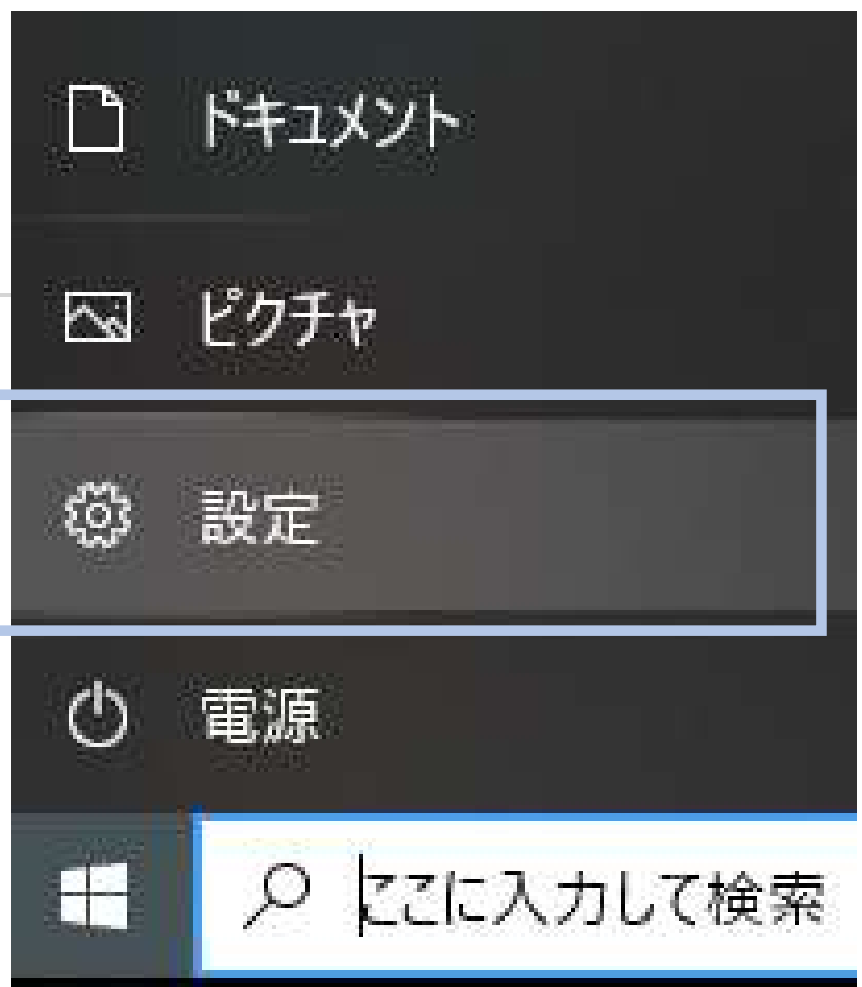

9

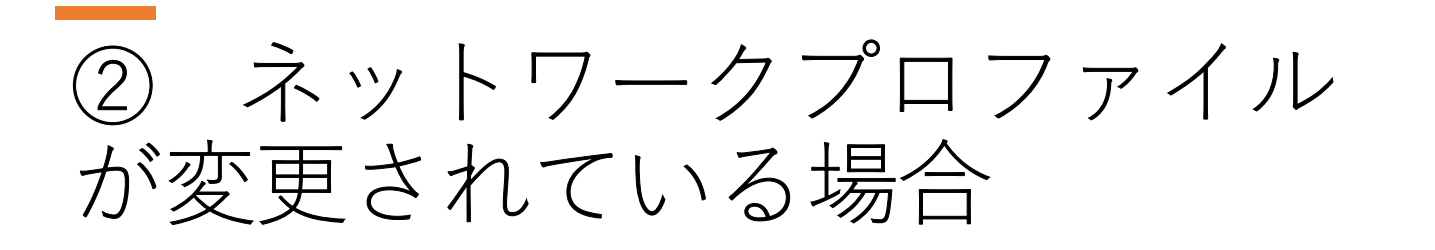

(Windows10/11 共通)

【ネットワークとインターネット】を クリックします。

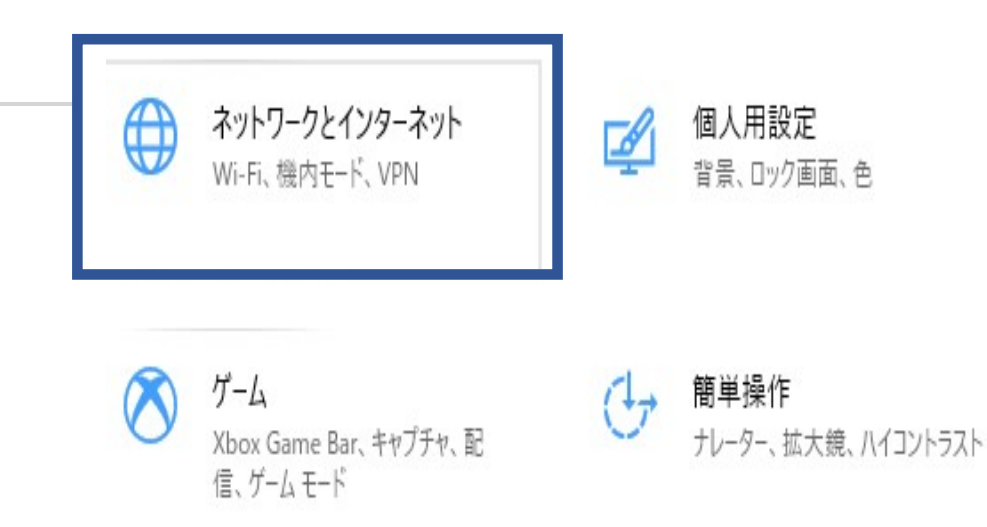

ネットワークプロファイル (2)が変更されている場合 状態 ネットワークの状態 (Windows10) IO-Guest-9362b4-2G パブリック ネットワーク インターネットに接続されています 制限付きのデータ通信プランをお使いの場合は、このネットワークを従量 【プライベート】と表示されている場合は、 制課金接続に設定するか、またはその他のプロパティを変更できます。 Wi-Fi (IO-Guest-9362b4-..道去 30 日から 別の原因が考えられます。 プロパティ 【パブリックネットワーク】と表示されて 利用できるネットワークの表示 周囲の接続オプションを表示します。 いる場合は、プロパティをクリックします。 ネットワークの詳細設定 アダプターのオプションを変更する ネットワークアダプターを表示して接続設定を変更します。

11

2.93 GB

データ使用状況

ネットワークと共有センター 控結生のカットロークについて サカオスキのなど空します

ネットワークプロファイル (2)が変更されている場合 (Windows10) 【プライベート】にチェックを入れて、 右上にある「×」と押して終了です。

命 IO-Guest-9362b4-2G

範囲内の場合は自動的に接続する

オン

設定

ネットワーク プロファイル

○ パブリック

お使いの PC は、ネットワーク上のその他のデバイスから隠され、プリンターやファ イルの共有に使用できません。

● プライベート

ホームネットワークまたは社内ネットワークなど、信頼するネットワーク向け。お 使いの PC は発見可能になり、設定した場合はプリンターやファイルの共有に 利用できます。

ファイアウォールとセキュリティ設定の構成

従量制課金接続

制限付きのデータ通信プランを使っていて、データの使用量をより細かく制御し

② ネットワークプロファイル が変更されている場合

(Windows11)

【プライベート】と表示されている場合は、 別の原因が考えられます。

【パブリックネットワーク】と表示されて いる場合は、プロパティをクリックします。  

 ネットワークとインターネット

 ● Wi-Fi (Buffalo-G-8BDA) ● 接続済み、セキュリティ保護あり

 ● た続済み、セキュリティ保護あり

 ● アロパティ パブリック ネットワーク 2.4 GHz

 ● Wi-Fi 接続、既知のネットワークの管理、従量制課金接続

 ● VPN 通加、接続、管理

13

② ネットワークプロファイル が変更されている場合

(Windows11)

【プライベートネットワーク】に チェックを入れて、 右上にある「×」と押して終了です。

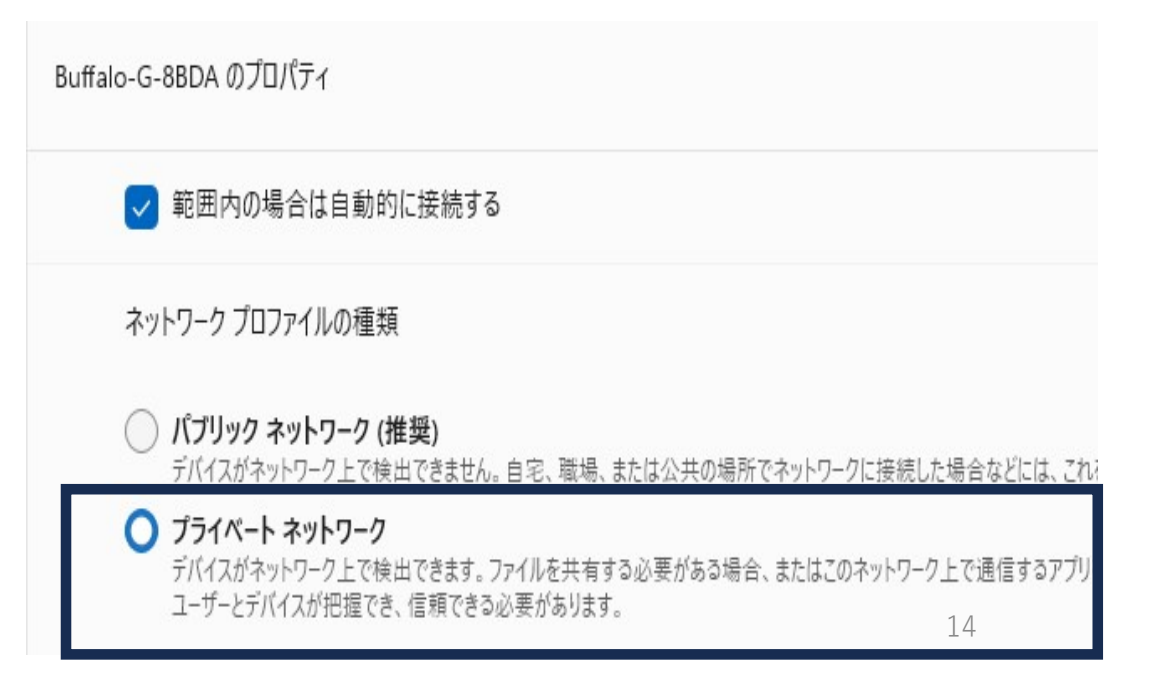

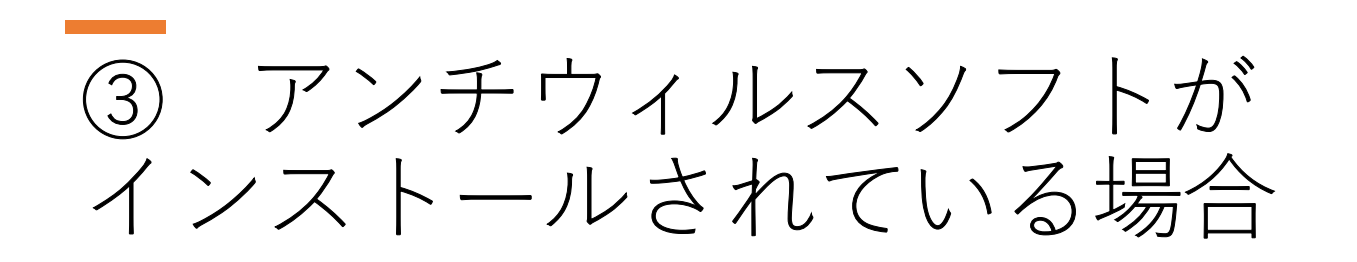

#### 各アンチウイルスソフトウェアのネットワーク信頼設定が必要です。

状況により複合機のIPアドレスを除外設定を要する場合がございます。 恐れ入りますが、弊社担当までご連絡下さい。

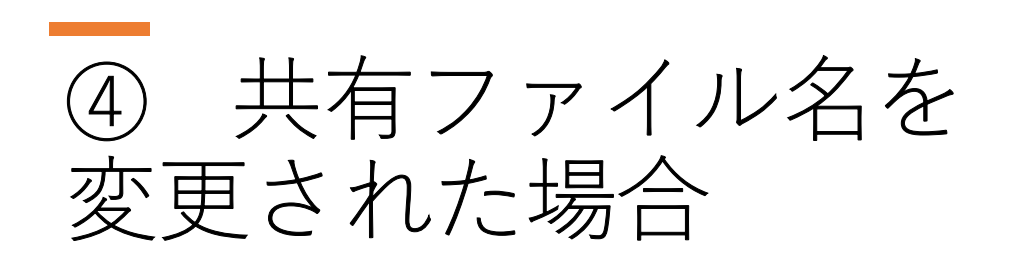

ご利用の複合機に設定されている宛先(送信先)を

変更する必要があります。

マニュアルをご参照のうえ、アドレス帳を編集して下さい。

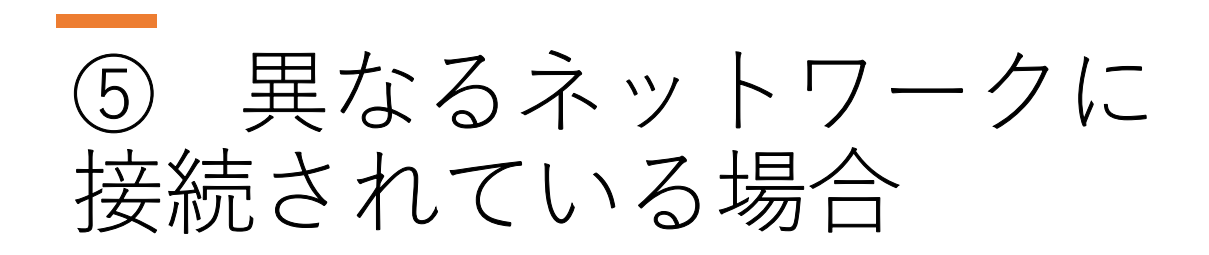

ポケットWi-Fi(モバイルルーター)などの端末に、 Wi-Fiが接続されている可能性がございます。 →外出先から帰社した際に、接続ができなくなる原因の一つです。

Wi-Fiの接続先を、普段社内でご利用のSSIDに切り替えてお試しください。